notifications

# **Quick Start Guide - Navigation**

Access Brightlayer Industrial remote monitoring at <u>https://brightlayer-ind.eaton</u>. com or download the app from the <u>Apple App Store</u> or <u>Google Play Store</u>

#### **1** Organization **FATON** Brightlayer Overview All Locations 5 9 Overview Select organization 2 Overview Pittsburgh Experience Center EATON A Demo Locati Access locations and sites 8 4 Alarm .... Overview 2 **3** Timeline 3 Alarm 3 Alarms 1 4 Alarms View active alarms across all ≣ Timeline 3 sites Devices 4 Ξ. View Location View Locatio View Location 4 Devices View devices for all sites Houston Experience Center Convention Cente EnergyHub 7 5 All locations Select the location from the 3 Alarms 0 Alarms 0 Alarms 1 drop-down 6 Location tiles View Location View Location Select the location from the View Location 5 > tiles 7 Blue tile Ċ Settings Normal operation - no alarms Contact Us 8 Red tile 12 Legal Indicates that an alarm is © Copyright 2022 Eator All Rights Reserved currently active F:T·N 9 User profile Manage user details and

# Main screen view

# Locations and sites overview screen

| 12:18 and a so ■<br><b>Overview</b><br>Pittsburgh Experience Center •                                                                                                    | FIT-N Brightlayer                                      | Overview<br>Pittsburgh Experience Center + 1                                                                                                    | 2                                                                                                    | Location     Location selected from     previous screen                                                                                                    |
|----------------------------------------------------------------------------------------------------|--------------------------------------------------------|----------------------------------------------------------------------------------------------------|----------------------------------------------------------------------------------------------------|----------------------------------------------------------------------------------------------------|
| A Adartise<br>10 Dealer<br>10 Dealer | EATON •                                                | PSEC IFS THROUGH DB LITE<br>4 Aarms<br>10 Devices<br>4 Alarms<br>Current Power Fa<br>View Site 5 ><br>PSEC IN BY-ISO TS<br>Normal<br>2 Devices<br>0 Alarms<br>Conline 1.00<br>Connect Preferre<br>View Site > | Main S.vitchBoard<br>Normal<br>3 Devices     P <sup>™</sup> 0 Alarms<br><sup>™</sup> 0 Alarms<br><sup>™</sup> 10 Powered<br><sup>™</sup> 10 Powered<br><sup>™</sup> 10 Powe | <ul> <li>Sites<br/>Sites within location</li> <li>Alarm overview<br/>Snap shot of the triggered<br/>alarm</li> <li>Online / Offline<br/>System status</li> <li>View site<br/>Access the devices,<br/>parameters, trends, and<br/>alarms</li> </ul> |
|                                                                                                    | Settings                                               |                                                                                                    |                                                                                                    |                                                                                                    |
|                                                                                                    | Contact Us                                             |                                                                                                    |                                                                                                    |                                                                                                    |
|                                                                                                    | Legal     Copyright 2022 Eator     All Rights Reserved | r<br>c                                                                                                    |                                                                                                    | Powering Business Worldwide                                                                                                    |

# Site detail screen

| ~           | Pittsbur             | rgh Experience (         | lenter            |
|-------------|----------------------|--------------------------|-------------------|
| 1<br>Connec | .00<br>ted Sour      | 1.00<br>Preferred Source | Conline<br>Status |
| 2           | Binary St<br>ATC-900 | atus Bits                | Source 1 C        |
| 7           | Binary sS<br>ATC-900 | Status2 Bits             | DCT Modu          |
| 95          | Closed Tr<br>ATC-900 | ransition Enable/Di      | Disable           |
| ~           | Number<br>ATC-900    | of Transfers             | 0.00              |
| ~           | Number<br>ATC~900    | of Generator 1 Sta       | 0.00              |
| 2           | Number<br>ATC-900    | of Generator 2 Sta       | 97.00             |
| View        | All                  |                          | >                 |
| Trends      |                      |                          | 1 Day 👻           |

| ) -         | A PF                                        | •                | Timeline 3                                                                                       | 6              | ) <u>*</u> |
|-------------|---------------------------------------------|------------------|--------------------------------------------------------------------------------------------------|----------------|------------|
| 8.<br>urrer | 74a 0.00<br>nt Ph Power Factor              | Online<br>Status | O3:15 PM Cause of Status Sub-Main-COM1-6 Phase currents near pickup.high load alarm     06/28/22 | UNACKNOWLEDGED | >          |
| €∕i         | Total Energy<br>Load-Main-COM1-7 21448      | 000.00wh         | 01:17 PM     06/28/22     Cause of Status Industrial-Training-Lab-COM1-10 Ground fault           | UNACKNOWLEDGED | >          |
| 2           | Health Status<br>MCC~CON1~2                 | 99.82%           | 02:40 AM                                                                                         |                |            |
|             | Health Status<br>Load~Main~COM1~7           | 0.00%            | Cause of Status MCC-COM1-2 Battery Low Voltage Alarm<br>05/25/22                                 | UNACKNOWLEDGED | >          |
| 7           | Health Status<br>HRG-COM1-4                 | 99.92%           | 11:20 AM<br>05/10/22 Cause of Status Sub-Main-COM1-6 Phase currents near pickup.high load alarm  | CLOSED         | >          |
| 2           | Health Status<br>SAG~GENERATOR~COM1~3       | 89.70%           | 04.59 PM                                                                                         | CLOSED         | >          |
| 2           | Health Status<br>Industrial-Training-Lab-CO | 98.70%           | - U4/2//22                                                                                       |                |            |
| R           | Health Status<br>Industrial~COM1~9          | 0.00%            | View All Events                                                                                  |                | >          |
| 2           | Health Status<br>Sub-Main-COM1~6            | 98.30%           | Trends 5                                                                                         | 1 Day 👻        | *          |
| 2           | Health Status<br>Main~COM1~11               | 0.00%            | 510V 1540W<br>505V 1100W<br>505V 1100W                                                           | man            |            |
|             | Health Status<br>Commercial~COM1~8          | 98.30%           | 500V 440W 220W                                                                                   |                |            |
| View /      | All                                         | >                | 4907 4000 W W W                                                                                  | MATION         | m          |
| Device      | es (4)                                      |                  | 489V 1100W 600 pm 900 pm 07/14 300 am 600 am 900 am                                              | 12.00 pm 1     | 1:00 pm    |
| 89          | MCC~COM1~2                                  | >                | Voltage Phase A-B<br>MCC-COM1~2                                                                  |                |            |
| 1           | PAR20/25                                    |                  | Voltage Phase B-C Voltage Phase C-A                                                              |                |            |

\*Unacknowledged – Alarm event has occurred, and user has not yet acknoledged the notification in the timeline.
 \*Acknowledged - Alarm event has occured, and user has viewed and acknowledge the noticiation in the timeline.
 \*Closed – Alarm event has been acknowledged by user, and trigger conditions no longer exist.

#### 1 Site

Site selected from previous screen

#### 2 Parameters

View performance data in predetermined time intervals

#### **3** Timeline

View current and acknowledged alarm events

- Unacknowledged\*
- Acknowledged\*

- Closed\*

### 4 Devices

View and access all devices within site

5 Trends View historical trends by device

6 Download .cvs of the recorded data

# Parameters page view

# Devices page view

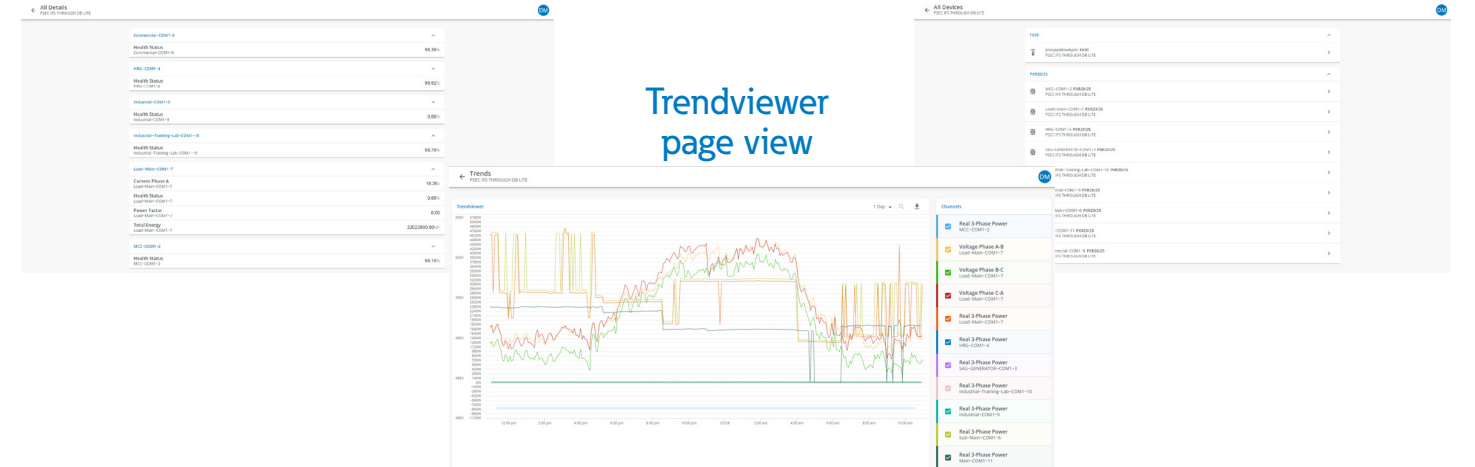

# Alarm event detail screen

| 12:1    | ÷ II.                                                                                       |                                                     | ← Cause of Status<br>PSEC IFS THROUGH DB LITE |                                   |                                                  | <b>A</b> |
|---------|---------------------------------------------------------------------------------------------|-----------------------------------------------------|-----------------------------------------------|-----------------------------------|--------------------------------------------------|----------|
| ÷       | Timeline<br>PSEC IFS THROUGH DB LITE                                                        |                                                     | ×                                             | Acknowledge                       |                                                  |          |
| Last W  | eek                                                                                         | ^                                                   |                                               |                                   |                                                  |          |
|         | Cause of Status Sub-Main-COM1-6<br>Battery Low Voltage Alarm                                | >                                                   | Ala                                           | Irm Details                       |                                                  |          |
|         | UNACENOWLEDGED 0//16/22 05:18 AM                                                            |                                                     | Dev                                           | vice Name                         | Sub-Main-COM1~6                                  |          |
| Earlier |                                                                                             | ^                                                   | Init                                          | tial Alarm Status Cause of Status | Phase currents near pickup.high load alarm       |          |
|         | Cause of Status Sub~Main~COM1~6<br>Phase currents near pickup,high Io                       | >                                                   | Las                                           | st Alarm Update Received          | UNACKNOWLEDGED 6/28/2022, 3:16:03 PM 16 days ago |          |
|         | CONTROL OFFICE OF IS PAR                                                                    |                                                     | Tim                                           | ne Initial Alarm Sent             | 6/28/2022, 3:15:53 PM 16 days ago                |          |
| ٠       | Cause of Status<br>Industrial-Training-Lab-COM1-10<br>UNACKNOWLEDGED 05/28/22 12:17 PM      | >                                                   | Set                                           | point (Threshold)                 | 1.00                                             |          |
|         | Cause of Status MCC~COM1~2                                                                  |                                                     | Vol                                           | Itage Phase A-B                   | 490.70/                                          |          |
|         | UNACKNOWLEDGED 05/25/22 01:40 AM                                                            | / Low Voltage Alarm ><br>owLEDGED 05/25/22 01:40 AM |                                               | Itage Phase B-C                   | 487.93/                                          |          |
|         | Cause of Status Sub-Main-COM1-6<br>Phase currents near pickup,high Io                       | >                                                   | Vol                                           | Itage Phase C-A                   | 489.97/                                          |          |
|         |                                                                                             |                                                     | Vol                                           | Itage Phase A-N                   | 282.96/                                          |          |
|         | Cause of Status MCC~COM1~2<br>Phase currents near pickup,high Io<br>CLOSE 04/27/22 03:59 PM | >                                                   | Vol                                           | Itage Phase B-N                   | 281.55/                                          |          |
|         | Cause of Status                                                                             |                                                     | Vol                                           | Itage Phase C-N                   | 283.20/                                          |          |
|         |                                                                                             |                                                     | Cur                                           | rrent Phase A                     | 8.79a                                            |          |
|         |                                                                                             |                                                     | Cur                                           | rrent Phase B                     | 0.003                                            |          |
|         |                                                                                             |                                                     | Cur                                           | rrent Phase C                     | 0.00-                                            |          |

#### 1 Alarm details

View alarm details such as device, cause, alarm time/ date, and threshold

2 Acknowledge

Click to open the alarm acknowledgement page

# Alarm acknowledge window

| 9:17 .ul 🕈 🗈<br>X Acknowledge alarm                                   | Cause of Status                      |                                                        |                                             | Add notes before         |
|-----------------------------------------------------------------------|--------------------------------------|--------------------------------------------------------|---------------------------------------------|--------------------------|
| Add additional information below to<br>acknowledge the alarm.         | )& Acknowledge                       |                                                        |                                             | acknowledging the alarm  |
| You can review all organizational notes on<br>the alarm details page. | Alarm Details                        | 2 Acknowledge                                          |                                             |                          |
| Notes*                                                                | Device Name                          |                                                        | Sub-Main-COM1-6                             | Click to clear the alarm |
| 0/255                                                                 | initial Alarm Status Cause of Status | Acknowledge Alarm                                      | Phase currents near pickup, high load alarm |                          |
|                                                                       | Last Alarm Update Received           | Use this field to give context or add more information | xowixooxo 6/28/2022, 3:16:03 PM 16 days ago | <b>Cancel</b>            |
|                                                                       | Time initial Alarm Sent              | about the alarm, in order to acknowledge it.           | 6/28/2022, 3:15:53 PM 16 days ago           | Click to go back without |
|                                                                       | Setpoint (Threshold)                 | operator on the dedicated alarm page.                  | 1.00                                        | clearing the alarm       |
|                                                                       | Voltage Phase A-B                    |                                                        | 490.70/                                     |                          |
|                                                                       | Voltage Phase B-C                    | Notes<br>Test Notes For Reference                      | 487.93/                                     |                          |
|                                                                       | Voltage Phase C.A                    | 24/255                                                 | 489.97/                                     |                          |
|                                                                       | Voltage Phase A-N                    | 3 0                                                    | 282.967                                     |                          |
|                                                                       | Voltage Phase B-N                    |                                                        | 281.55/                                     |                          |
| J Maximovie age                                                       | Voltage Phase C-N                    |                                                        | 283.20/                                     |                          |
|                                                                       | Current Phase A                      |                                                        | 8,795                                       |                          |

# Alarm event detail screen after acknowledgment

| 9:37<br>Cource 1 Status<br>PSEC IN BY-ISO TS | a ≎ ∎.                    | Cause of Status<br>Receips theoderide Litte                                      | Shows that the alarm has                                                  |
|----------------------------------------------|---------------------------|----------------------------------------------------------------------------------|---------------------------------------------------------------------------|
| Acknowledge Details                          | 8 / 8 J                   | Acknowledge                                                                      | been acknowledged and<br>cleared until it breaches the<br>threshold again |
| Alarm Details                                |                           | Acknowledged by andrewmendez@eaton.com 7/14/2022 at 4:10:58 PM                   | Acknowledge details                                                       |
| Device Name                                  | atc-900                   | Alarm Details                                                                    | Displays the notes entered                                                |
| Initial Alarm Status<br>Source 1 Status      | Undervoltage              | Device Name Sub-Main-COM1-4                                                      | when acknowledging the                                                    |
| Last Alarm Update                            | 05:12:25 PM               | Initial Alarm Status Cause of Status Phase currents near pickup, high load alarm | alarm                                                                     |
| C. OSTO                                      | 03/25/2023                | Last Alarm Update Received                                                       | alaini                                                                    |
| ( Time Initial Alarm Sent                    | 05:12:15 PM<br>03/25/2023 | Time Initial Alarm Sent 6/28/2022, 3:15:53 PM 16 days age                        | <b>3</b> Last alarm update                                                |
| A Threshold                                  | 0.00                      | Setpoint (Threshold) 1.0                                                         | View the date/time that the                                               |
| 2 Non Auto                                   | 0.00                      | Voltage Phase A-B 490.70                                                         | alarm was acknowledged                                                    |
| C. Astroputed                                | land                      | Voltage Phase B-C 487.93                                                         |                                                                           |
| ↓ Acknowled                                  | geo                       | Voltage Phase C-A 489.97                                                         |                                                                           |
|                                              |                           | Voltage Phase A-N 282.96                                                         |                                                                           |

# For additional support, please email us at BLsupport@eaton.com For immediate support, please call 877-ETN-CARE (386-2273) option 2, option 9, option 2

Our Brightlayer Industrial suite helps you solve your power management challenges with a collection of digital solutions, insights, and services. Its remote monitoring application collects and aggregates operational and maintenance data across electrical and manufacturing equipment using industry-standard output protocols—including multiple sources and locations— for a consolidated view of your equipment, processes, and facilities.

Learn more at Eaton.com/BrightlayerIndustrial

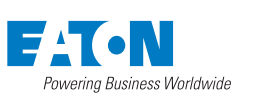

Eaton 1000 Eaton Boulevard Cleveland, OH 44122 United States Eaton.com

© 2023 Eaton All Rights Reserved Printed in USA Publication No. BR401014EN April 2023

Eaton is a registered trademark.

All other trademarks are property of their respective owners.

Follow us on social media to get the latest product and support information.

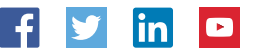